## Set up iPhone/iPad/iPod Touch to connect to CUWireless

Touch Settings icon from the home screen, then Wi-Fi.

| III Verizon 3G 2:52 PM |             |  |
|------------------------|-------------|--|
| Settings               |             |  |
| Airplane Mode          | OFF         |  |
| Wi-Fi Not              | Connected > |  |
| * Bluetooth            | On 🔉        |  |
|                        |             |  |
| C Do Not Disturb       | OFF         |  |
| <b>O</b> Notifications | >           |  |
|                        |             |  |
| General                | >           |  |
| Sounds                 | >           |  |
| Brightness & Wall      | paper >     |  |
|                        |             |  |

## Touch CUWireless

| III Verizon 3G 2:52 PM                                                                                                    | E2          |
|----------------------------------------------------------------------------------------------------|-------------|
| Settings Wi-Fi Networ                                                                                                    | 'ks         |
| Wi-Fi                                                                                                    |             |
| Choose a Network                                                                                                    |             |
| CUWiFi                                                                                                    | <b>∻ ()</b> |
| CUWireless                                                                                                    | ₽ ∻ 🕥       |
| Other                                                                                                    | >           |
|                                                                                                    |             |
| Ask to Join Networks                                                                                                    | OFF         |
| Known networks will be joined<br>automatically. If no known networks are<br>available, you will have to manually select<br>a network. |             |

You are prompted for Username and Password

Username: your NetID (abc12345)

Password: your Blue password

## Touch Join

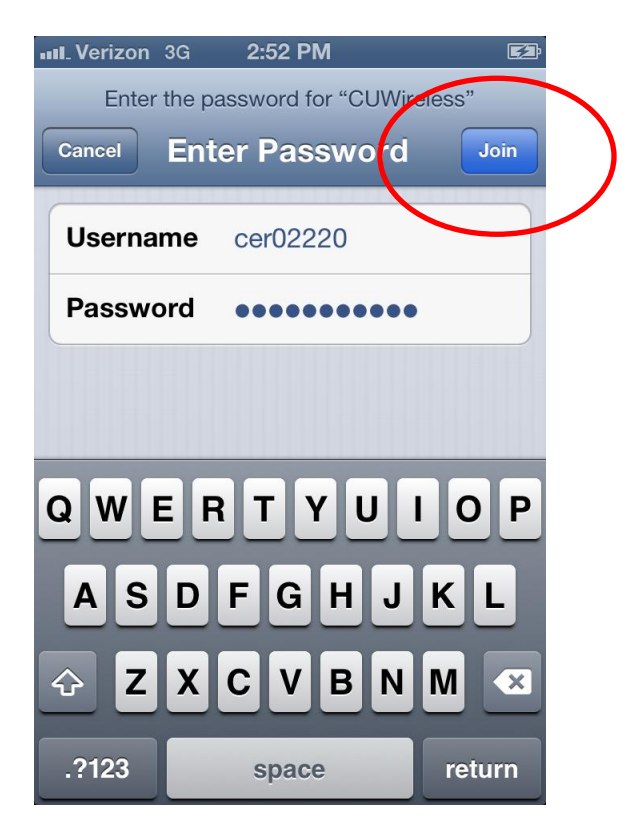

You are prompted to accept the certificate. Touch Accept

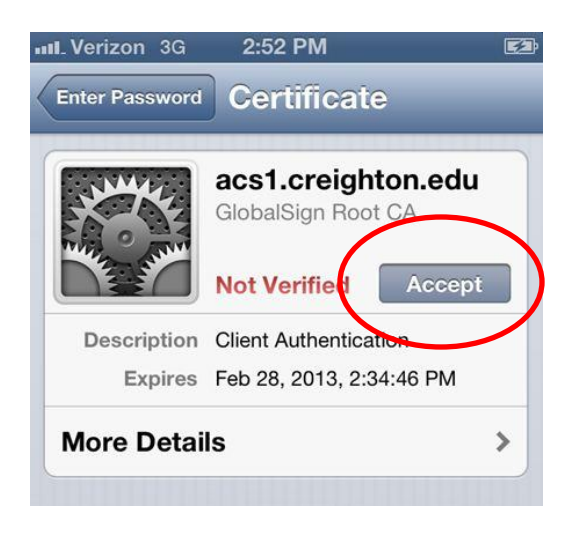

Note: You may have to touch Join several times to get connected

You are now connected to CUWireless!

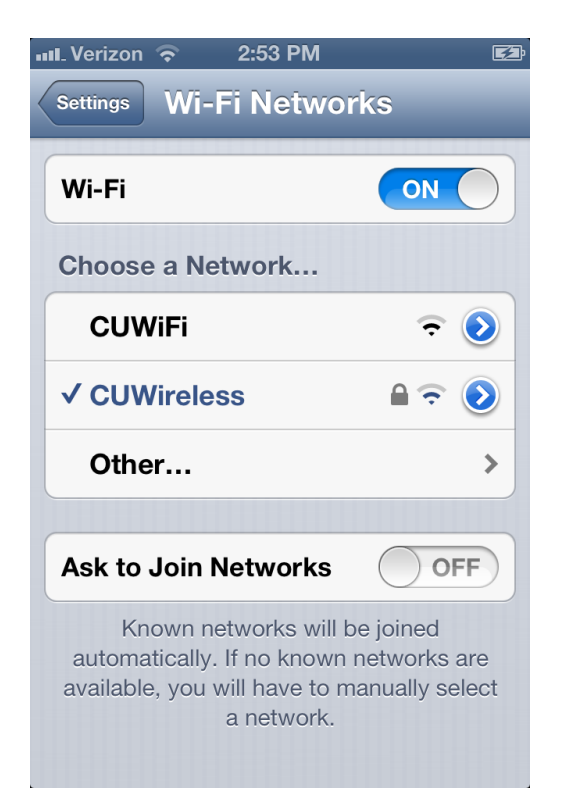

If you need to remove the CUWireless network, touch **Settings** from the home screen, then **Wi-Fi**. Touch the Blue Arrow button on the right.

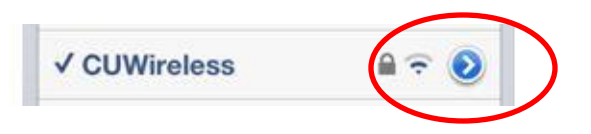

Touch Forget this Network and confirm by touching Forget

| 💵 Verizon 🗢                               | 2:51 PM | E2          |  |
|-------------------------------------------|---------|-------------|--|
| Wi-Fi Networks CUWireless                 |         |             |  |
|                                           |         |             |  |
| Forget this Network                       |         |             |  |
| IP Address                                |         |             |  |
| DHCP                                      | BootP   | Static      |  |
|                                           |         |             |  |
| IP Address                                | 1       | 0.102.6.107 |  |
| Forget "CUWireless" to stop automatically |         |             |  |
| joining this network.                     |         |             |  |
| Forget                                    |         |             |  |
|                                           |         |             |  |
| Cancel                                    |         |             |  |
| Client ID                                 |         |             |  |